## Here is how the Jostens Ad Services program works

- 1) Type this link into your browser or click on it as shown in the body of this email or find it at "itsyouryearbook.com" and click on the school name http://jostensadservice.com/?REF=A03661100
- 2) Register your email and name this allows us to contact you with questions, identifies the designer, and allows us to send confirmation info
- 3) Select desired ad size Full, half page, quarter or eighth page
- 4) Select a template (some examples based on size are shown here)
- 5) Upload your digital photographs. Drag and drop them into photo boxes, zoom in or out and position as desired. Add text and choose fonts for your message.
- 6) Preview your ad.
- 7) Add to cart and complete payment info using credit card, check, or PayPal account. You can select the option of splitting the payment into three installments.
- 8) You don't have to finish the process in one sitting. Just remember your login info.

A sample of some of the FULL PAGE size templates that are available using the Jostens Ad Services method of producing your ad

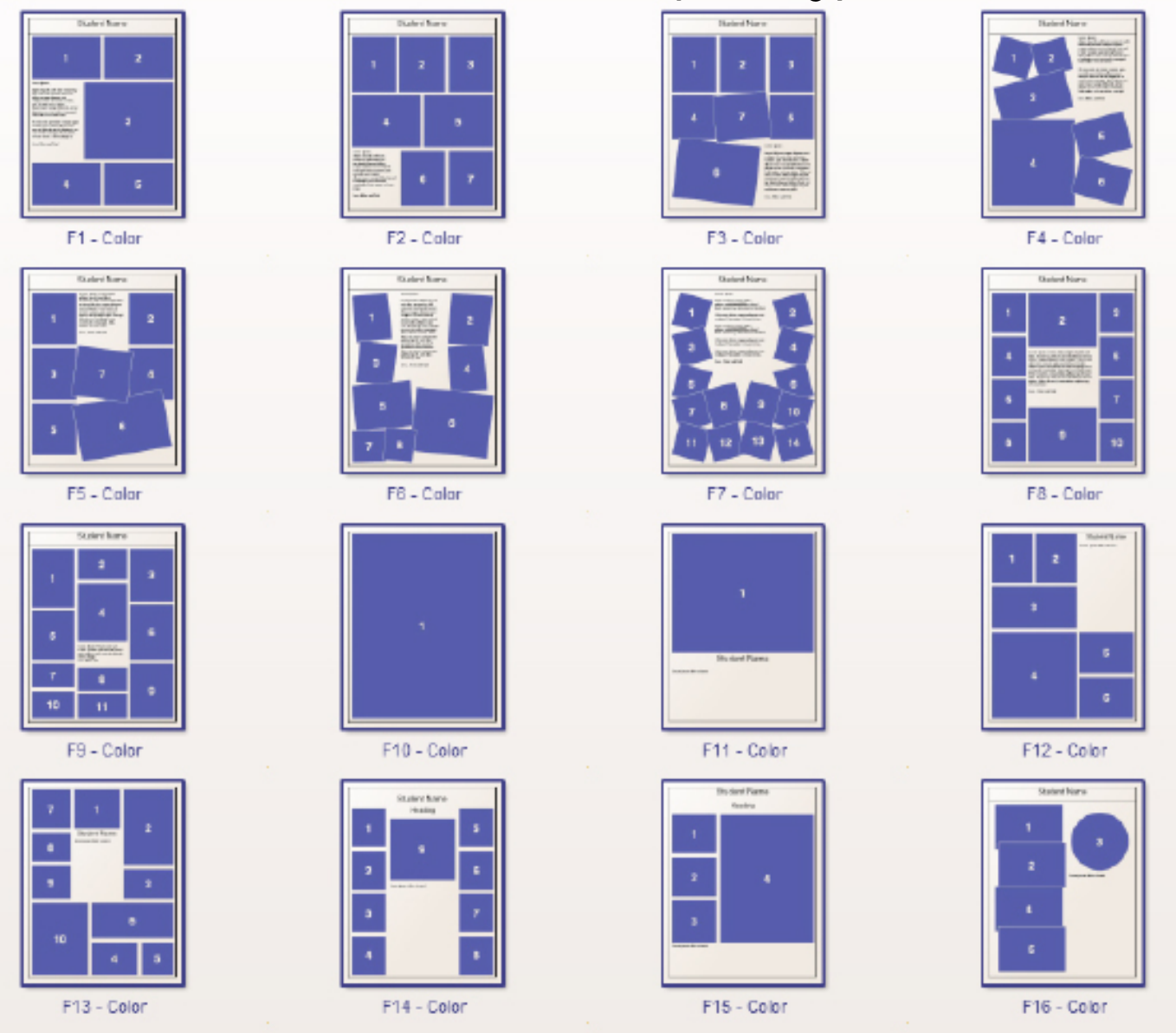

## Some of the HALF PAGE size templates that are available using the Jostens Ad Services method of producing your ad

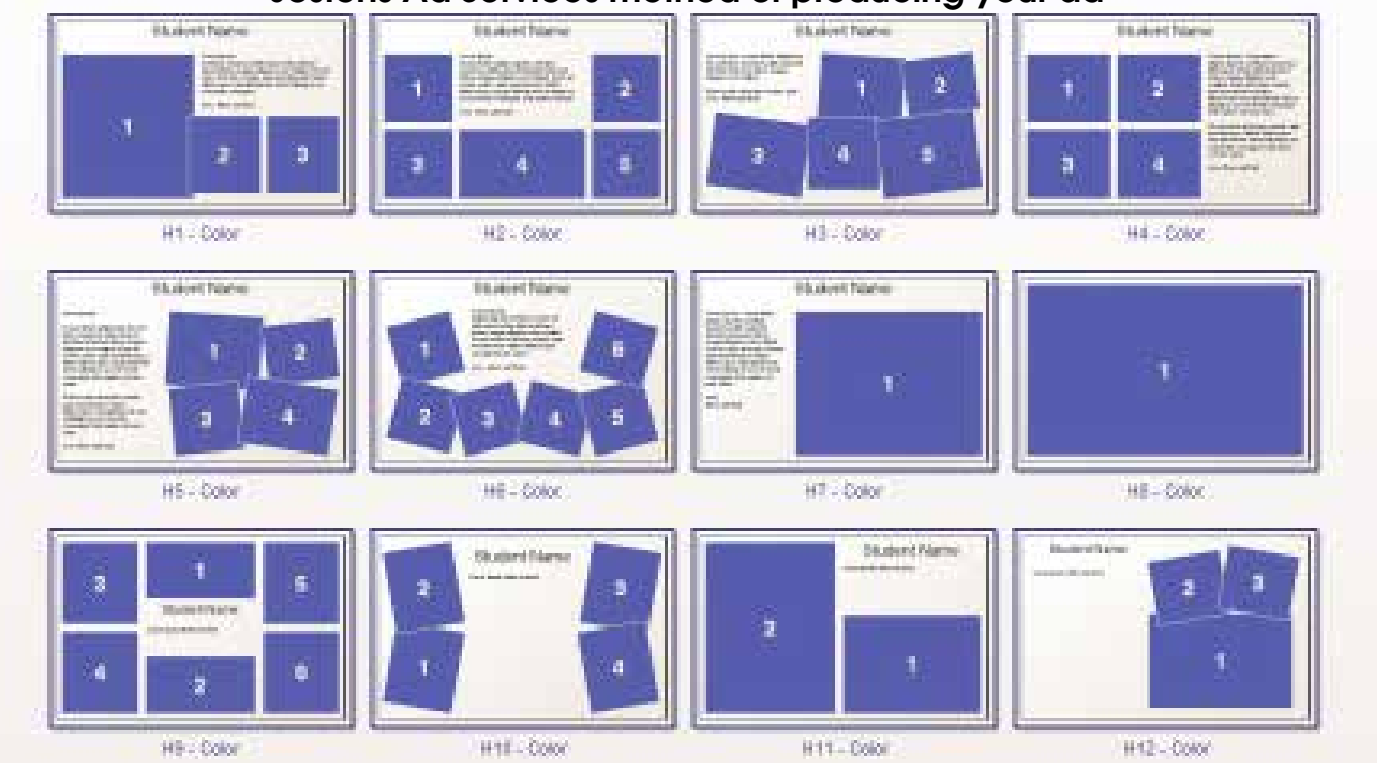

## Some of the QUARTER PAGE size templates that are available using the Jostens Ad Services method of producing your ad

| Student Name                                                                                                    | Student Name                                                                                                    | 2 3<br>Q.3 - Color | Student Name                                |
|----------------------------------------------------------------------------------------------------|----------------------------------------------------------------------------------------------------|--------------------|---------------------------------------------|
| Suderi Name Inc. for the former of the former of the forme | Student Name<br>Late Team<br>Provide the Antonio for A feature<br>and the Antonio for Antonio and the<br>antonio for Antonio for Antonio and<br>the Antonio for Antonio for Antonio and<br>antonio for Antonio for Antonio and<br>antonio for Antonio for Antonio and<br>antonio for Antonio for Antonio and<br>antonio for Antonio for Antonio | 1                  | 1   4     2   barr part the start     3   3 |

There are also EIGHTH PAGE templates available on the site